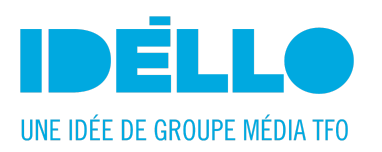

# HOW TO CREATE A PARENT ACCOUNT ON IDÉLLO

1. Go to idello.org/en/ et click on "SIGN IN" at the top right corner:

|                                                                                                    |                                                                                                    | T   FRANÇAIS   ONLINE AND ON-SITE CLASSES   SIGN                                                              |     |
|----------------------------------------------------------------------------------------------------|----------------------------------------------------------------------------------------------------|----------------------------------------------------------------------------------------------------|-----|
|                                                                                                    | Quick search                                                                                             |                                                                                                    |     |
| IDELLO                                                                                                  | YOUR KEYWORD                                                                                             | 🙁 level 🗸 subject                                                                                             | ~ Q |
| an idea of GROUPE MÉDIA TFO                                                                             | EXPLORE OVER 12 000 RESOURCES →                                                                          |                                                                                                    |     |
| The Canadian<br>For Teachers and<br>Educators<br>Multimedia content in Fre<br>from kindergarten to Grad | reference in French e<br>For Students<br>Thousands of videos, websites<br>or mobile apps for all topics! | ducational content<br>For Parents<br>French Quality educational<br>and certified content for your<br>children |     |
|                                                                                                    | Create a free account                                                                                    |                                                                                                    |     |
| TEACHER                                                                                                 | EDUCATOR STUDENT                                                                                         | PARENT                                                                                                    |     |

2. Click on "SIGN IN" on the "SIGN IN - SIGN UP" window:

| SIGN IN                                                                           | - SIGN UP 🛛 🗙                                                                                                    |
|-----------------------------------------------------------------------------------|----------------------------------------------------------------------------------------------------|
| YOU ALREADY HAVE AN ACCOUNT? SIGN<br>IN!<br>Username or email<br>Forgot username? | YOU DON'T HAVE AN ACCOUNT? SIGN UP!<br>Why join?<br>Creating your IDÉLLO account will allow you to:<br>• Access more resources;<br>• Create bookmarks and organize them in<br>folders; |
| Password Forgot password? STAY CONNECTED                                          | <ul> <li>Rate our resources;</li> <li>Accept an invitation to be part of a group;</li> <li>Subscribe</li> </ul>                                                                        |
| SIGN IN                                                                           | SIGN UP                                                                                                    |

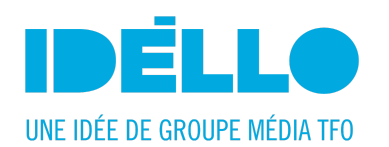

3. Choose the role "A parent / family member / anyone interested in learning":

#### SUBSCRIBE

| YOU ARE:                                                                                   |   |
|--------------------------------------------------------------------------------------------|---|
| Please tell us who you are. Learn more about what we offer to our different users.         |   |
| A student under the age of 13                                                              | ? |
| A student 13 years of age or older                                                         |   |
| A parent / family member / anyone interested in learning                                   |   |
| A teacher                                                                                  |   |
| An educator / education specialist / student in education                                  |   |
| A manager / administrator of an institution (child daycare facility, school, school board) |   |

### 4. Fill in your "PERSONAL INFORMATION":

| lohn                                                |   |
|-----------------------------------------------------|---|
| Juni                                                |   |
| Last Name                                           |   |
| Doe                                                 |   |
|                                                     |   |
| John.Doe@gmail.com                                  |   |
| John.Doe@gmail.com<br>Country                       |   |
| John.Doe@gmail.com<br>Country<br>Canada             | ~ |
| John.Doe@gmail.com<br>Country<br>Canada<br>Province | ~ |

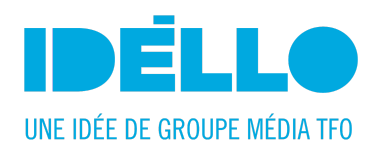

# 5. Finish by filling in your "LOGIN INFORMATION":

| LOGIN INFORMATION (required)                                                                                                    |
|----------------------------------------------------------------------------------------------------|
| Please create your IDÉLLO username. Your username must be a single word containing at least 4 characters, with no accents or special characters. Your email address cannot be used as your username.                 |
|                                                                                                    |
| <b>Username</b><br>Minimum of 4 characters. No accents or special characters.                                                                                                    |
| JonhDoe2020                                                                                                    |
| Password<br>Minimum of 8 characters.                                                                                                    |
|                                                                                                    |
|                                                                                                    |
| I wish to subscribe to the IDELLO newsletter         I wish to be included in the TFO mailing list                                                                                                    |
| I wish to receive information from TFO partners                                                                                                    |
| By submitting your contact information along with this request you are providing a consent to receive email and other electronic communication from TFO. You can withdraw this consent by unsubscribing at any time. |
| I accept the terms of use                                                                                                    |
| Captcha<br>protected by reCAPTCHA<br>Privacy-Terma                                                                                                    |
| SEND                                                                                                    |

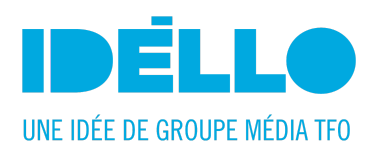

6. An email will be sent shortly. Activate your account by clicking on the link:

# SUBSCRIBE

sent again.

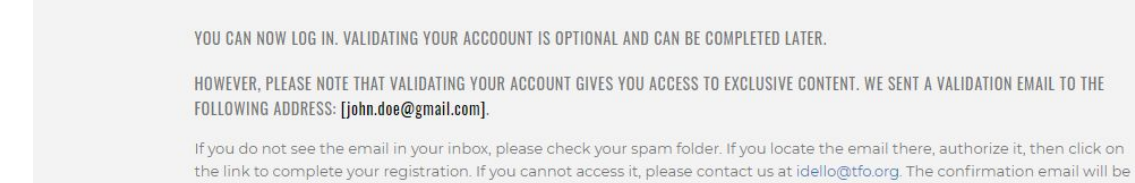

Find all the information in video format here: Idello How to create an account ENG